# Technical requirements for external users to run EASA eLearning courses

## 1. Software

To run eLearning courses on the ELG platform you need:

- Internet Explorer (recommended) → version 11 update 11.0.32
- Java  $\rightarrow$  version 8 update 144 (released on 26 July 2017)
- Adobe Flash player → version 26 NPAPI

In particular for security reasons – the above mentioned software should be regularly updated to the latest versions. If you do not have admin rights to run the updates yourself please check with your IT department on this topic.

### 2. Turn off ActiveX Filtering for EASA Learning Gateway (ELG)

EASA online courses use Adobe Flash which is an ActiveX control.

If for security reasons ActiveX Filtering is enabled on your computer, it also prevents EASA courses from running properly. Then you can only see a blank window without content.

#### Solution: Disable ActiveX Filtering for ELG only:

Browse to <a href="https://training.easa.europa.eu">https://training.easa.europa.eu</a> and click on the filter symbol beside the address bar (1)

| 0 | Some content is filtered on this site                |
|---|------------------------------------------------------|
|   | Use the button below to configure filtering options. |
|   | Turn off ActiveX Filtering                           |

- Click on the button **Turn off ActiveX Filtering** (2) to disable the filtering for the current site.
- Repeat the two steps above for <u>http://training.easa.europa.eu</u>

## 3. Java settings: Exception Site List

In addition, the ELG portal (<u>http://training.easa.europa.eu</u> and <u>https://training.easa.europa.eu</u>) needs to be added to the exception site list in the Java Control panel:

Click on the Windows Start button, directly type Java and select Configure Java shown under the category Programs.

| About Jav                  | , m              |               |                                                    |
|----------------------------|------------------|---------------|----------------------------------------------------|
| 🛃 Java                     | _                |               |                                                    |
| )ocuments (                | 248)             |               |                                                    |
|                            |                  |               |                                                    |
|                            |                  |               |                                                    |
|                            |                  |               |                                                    |
|                            |                  |               |                                                    |
| 💼 Quick Gui<br>🗾 Quick Gui |                  |               | ngs for ELG eLearning c<br>ngs for ELG eLearning c |
| 📲 Quick Gui                | de - How to upda | te Java setti | ngs for ELG eLearning c                            |
| See more res               | ults             |               |                                                    |
| Java                       |                  | ×             | Shut down 🕨                                        |

Change to the Security tab and click Edit Site List....

| 🍰 Java Control Panel                                                                                                    |                                                                  |  |  |
|----------------------------------------------------------------------------------------------------|------------------------------------------------------------------|--|--|
| General Java Security Advanced                                                                                                    |                                                                  |  |  |
| Enable Java content in the browser                                                                                                    |                                                                  |  |  |
|                                                                                                    |                                                                  |  |  |
|                                                                                                    |                                                                  |  |  |
| Security level for applications not on the Exception                                                                                                    | n Site list                                                      |  |  |
| ─ Very High                                                                                                    |                                                                  |  |  |
| Only Java applications identified by a certific<br>and only if the certificate can be verified as r                                                                | ate from a trusted authority are allowed to run,<br>not revoked. |  |  |
|                                                                                                    |                                                                  |  |  |
| Java applications identified by a certificate from a trusted authority are allowed to run, even if<br>the revocation status of the certificate cannot be verified. |                                                                  |  |  |
| Exception Site List<br>Applications launched from the sites listed belo<br>property                                                                                | w will be allowed to run after the appropriate security          |  |  |
| http://*.easa.europa.eu                                                                                                    |                                                                  |  |  |
| http://*.easa.local<br>http://*.ext.easa.local                                                                                                    | + Edit Site List                                                 |  |  |
|                                                                                                    |                                                                  |  |  |
| Resto                                                                                                    | re Security Prompts Manage Certificates                          |  |  |
|                                                                                                    |                                                                  |  |  |
|                                                                                                    |                                                                  |  |  |
|                                                                                                    | OK Cancel Apply                                                  |  |  |

- By clicking Add (first time) you create an empty row at the bottom of the Exception Site List. If necessary scroll down to see this new row and click into the field:
  - $\rightarrow$  Enter *http://training.easa.europa.eu* into the field and click **Add** (second time).

| 🔔 Exc         | 🛃 Exception Site List                                                                                               |  |  |  |  |
|---------------|----------------------------------------------------------------------------------------------------|--|--|--|--|
| Appli<br>prom | Applications launched from the sites listed below will be allowed to run after the appropriate security<br>prompts. |  |  |  |  |
|               | Location                                                                                                    |  |  |  |  |
| ۵.            | http://aris.easa.local/                                                                                             |  |  |  |  |
| 9             | http://arispublisher.easa.local/                                                                                    |  |  |  |  |
| 9             | http://eacgnvwarsp03.easa.local/                                                                                    |  |  |  |  |
| 9             | http://xtcgnvwas02.ext.easa.local/                                                                                  |  |  |  |  |
|               | https://*.easa.europa.eu                                                                                            |  |  |  |  |
|               | https://*.easa.local                                                                                                |  |  |  |  |
|               | https://*.ext.easa.local                                                                                            |  |  |  |  |
| -             | http://training.easa.europa.eu                                                                                      |  |  |  |  |
| 9             | FILE and HTTP protocols are considered a security risk.<br>We recommend using HTTPS sites where available.          |  |  |  |  |
|               | OK Cancel                                                                                                    |  |  |  |  |

• You will see a security warning and have to click **Continue** to confirm.

To register another address click Add (third time), scroll down and click into the new row:
 → Now enter https://training.easa.europa.eu and click Add afterwards (forth time).

| <u></u> | Exc  | ception Site List                                                                                          | <b>(</b> |
|---------|------|----------------------------------------------------------------------------------------------------|----------|
| F       | prom | npts.                                                                                                    |          |
|         |      | Location                                                                                                   | 11       |
| 11      | "i   | http://arispublisher.easa.local/                                                                           |          |
|         | 1    | http://eacgnvwarsp03.easa.local/                                                                           | 11       |
|         | 1    | http://xtcgnvwas02.ext.easa.local/                                                                         |          |
|         |      | https://*.easa.europa.eu                                                                                   |          |
|         |      | https://*.easa.local                                                                                       |          |
|         |      | https://*.ext.easa.local                                                                                   |          |
|         | 9    | http://training.easa.europa.eu                                                                             |          |
|         |      | https://training.easa.europa.eu                                                                            |          |
| **      | 9    | FILE and HTTP protocols are considered a security risk.<br>We recommend using HTTPS sites where available. | ]<br> e  |
|         |      | OK Cancel                                                                                                  |          |

Click **OK** (once only) to save the new sites and change to the tab **Advanced**.

## 4. Advanced Java settings

Make sure your advanced settings match with the settings below:

| 🔹 Java Control Panel                                                                  |       |  |  |
|---------------------------------------------------------------------------------------|-------|--|--|
| General Java Security Advanced                                                        |       |  |  |
| Delivering                                                                            |       |  |  |
| Enable tracing                                                                        |       |  |  |
| Enable logging                                                                        |       |  |  |
| Show applet lifecycle exceptions                                                      |       |  |  |
| Java console                                                                          |       |  |  |
| Show console                                                                          |       |  |  |
| Do not start console                                                                  |       |  |  |
| Default Java for browsers                                                             |       |  |  |
|                                                                                       |       |  |  |
| Mozilla family                                                                        |       |  |  |
| Shortcut Creation                                                                     |       |  |  |
| Always allow                                                                          |       |  |  |
| Prompt user                                                                           |       |  |  |
| Prompt user if hinted                                                                 |       |  |  |
| Never allow                                                                           |       |  |  |
| JNLP File/MIME Association                                                            |       |  |  |
| Always allow                                                                          |       |  |  |
|                                                                                       |       |  |  |
| Application Installation                                                              |       |  |  |
| ·····      Install if hinted                                                          |       |  |  |
| Install if shortcut created                                                           |       |  |  |
| Install if hinted and shortcut                                                        |       |  |  |
| inno Never install                                                                    |       |  |  |
| Execution Environment Security Settings                                               |       |  |  |
| Show sandbox warning banner                                                           |       |  |  |
| V Allow user to accept JNLP security requests                                         |       |  |  |
| Don't prompt for client certificate selection when no certificates or only one exists |       |  |  |
| Warn if site certificate does not match hostname                                      |       |  |  |
| Show site certificate from server even if it is valid                                 |       |  |  |
| Mixed code (sandboxed vs. trusted) security verification                              |       |  |  |
| Enable - show warning in recedu      Enable - bide warning and run with protections   |       |  |  |
| Enable - hide warning and don't run untrusted code                                    |       |  |  |
| <ul> <li>Disable verification (not recommended)</li> </ul>                            |       |  |  |
| Perform TLS certificate revocation checks on                                          |       |  |  |
| Server certificate only                                                               |       |  |  |
| All certificates in the chain of trust                                                |       |  |  |
| Check for TLS certificate revocation using                                            |       |  |  |
| Certificate Revocation Lists (CRLs)                                                   |       |  |  |
| Online Certificate Status Protocol (OCSP)                                             |       |  |  |
| Both CRLs and OCSP                                                                    |       |  |  |
| Advanced Security Settings                                                            |       |  |  |
| I have a set operating system's restricted environment (native sandbox)               |       |  |  |
| Ose cerundates and keys in browser keystore     Finable blacklist revocation check    |       |  |  |
| Enable caching password for authentication                                            |       |  |  |
| Use SSL 2.0 compatible ClientHello format                                             |       |  |  |
|                                                                                       |       |  |  |
|                                                                                       | =     |  |  |
| imi V Use TLS 1.2                                                                     |       |  |  |
| Miscellaneous                                                                         |       |  |  |
| Very Place Java icon in system tray                                                   |       |  |  |
| Suppress sponsor offers when installing or updating Java                              | -     |  |  |
|                                                                                       |       |  |  |
| OK Cancel                                                                             | Apply |  |  |
|                                                                                       |       |  |  |

If you still encounter issues after adjusting the settings as described above, please contact tt@easa.europa.eu.